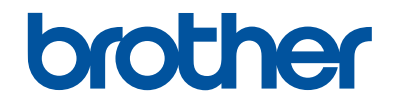

## Podręcznik Użytkownika

Krótkie instrukcje, dla podstawowych operacji

DCP-L8410CDW MFC-L8690CDW MFC-L8900CDW MFC-L9570CDW

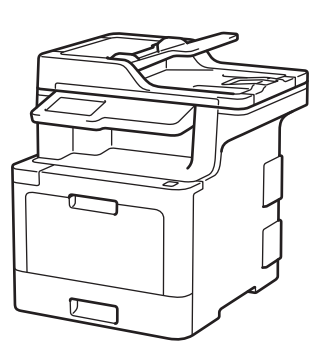

Brother poleca trzymać ten podręcznik niedaleko urządzenia, aby w razie konieczności mieć do niego szybki dostęp.

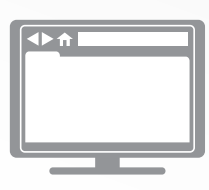

Podręcznik Użytkownika Online

Podręcznik Użytkownika zawiera podstawowe instrukcje i informacje na temat twojego urządzenia Brother. Aby uzyskać uzyskać dokładniejsze informacje,

Aby uzyskać uzyskać dokładniejsze informacje, bardziej zaawansowane instrukcje i specyfikację produktu zobacz *Podręcznik Użytkownika Online* <u>support.brother.com/manuals</u>

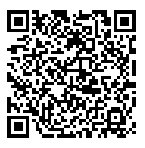

## Podręczniki użytkownika i gdzie je znaleźć?

| Który podręcznik?                                                                                          | Co zawiera?                                                                                                    | Gdzie jest?                              |
|----------------------------------------------------------------------------------------------------|----------------------------------------------------------------------------------------------------|------------------------------------------|
| Przewodnik<br>Bezpieczeństwa Produktu                                                                      | Najpierw przeczytaj ten przewodnik. Przed<br>rozpoczęciem konfigurowania urządzenia<br>przeczytaj Instrukcje dotyczące<br>bezpieczeństwa. W tym podręczniku znajdują<br>się informacje na temat znaków handlowych<br>oraz ograniczeń prawnych.              | Wydrukowany / w<br>opakowaniu            |
| Podręcznik szybkiej<br>obsługi                                                                             | Postępuj zgodnie z instrukcjami<br>konfigurowania urządzenia i instalowania<br>sterowników oprogramowania dla danego<br>systemu operacyjnego i typu połączenia.                                                                                             | Wydrukowany / w<br>opakowaniu            |
| Podręcznik Użytkownika                                                                                     | Poznaj podstawowe operacje faksowania,<br>kopiowania i skanowania oraz podstawowe<br>zasady konserwacji urządzenia. Patrz<br>wskazówki dotyczące rozwiązywania<br>problemów.                                                                                | Wydrukowany / w<br>opakowaniu            |
| Podręcznik Użytkownika<br>Online                                                                           | Niniejszy podręcznik zawiera dodatkowe informacje z <i>Podręcznika referencyjnego</i> .                                                                                                    | Brother Solutions<br>Center <sup>1</sup> |
|                                                                                                    | Oprócz informacji na temat drukowania,<br>skanowania, kopiowania, faksowania, funkcji<br>urządzenia mobilnego, operacji Brother<br>ControlCenter i rozwiązywania problemów<br>podano też inne przydatne informacje na<br>temat używania urządzenia w sieci. |                                          |
| Mobile Print/Scan Guide<br>for Brother iPrint&Scan<br>(Przewodnik<br>Przenośnego<br>Drukowania/Skanowania) | Niniejszy podręcznik zawiera przydatne<br>informacje na temat drukowania z poziomu<br>urządzenia mobilnego i skanowania<br>z urządzenia Brother do urządzenia<br>mobilnego połączonego z siecią Wi-Fi <sup>®</sup> .                                        | Brother Solutions<br>Center <sup>1</sup> |

1 Odwiedź stronę <u>support.brother.com/manuals</u>.

## Ważna informacja

• Poniższa dokumentacja dotyczy zarówno modeli MFC, jak i DCP. Symbol "XXX-XXXX" należy interpretować jako "MFC/DCP-XXXX" (przy czym XXXX to nazwa posiadanego modelu).

## Podręcznik Użytkownika Online pomaga wykorzystać wszystkie możliwości urządzenia

Mamy nadzieję, że podręcznik będzie pomocny. Aby dowiedzieć się więcej na temat funkcji urządzenia, należy skorzystać z *Podręcznik Użytkownika Online*. Jego zalety:

#### Szybsza nawigacja!

- 🗸 Pole wyszukiwania
- Indeks nawigacyjny na osobnym panelu

#### Zrozumiały format!

🗸 Każdy temat w jednym podręczniku

#### Uproszczony układ!

- Instrukcje krok po kroku
- Podsumowanie funkcji na górze strony

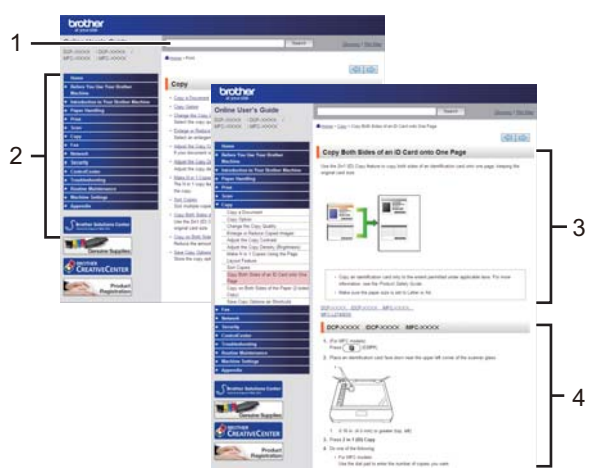

- 1. Pole wyszukiwania
- 2. Nawigacja
- 3. Podsumowanie
- 4. Instrukcje krok po kroku

#### Aby wyświetlić Podręcznik użytkownika online

Aby wyświetlić *Podręcznik Użytkownika Online* i inne dostępne podręczniki, odwiedź stronę <u>support.brother.com/manuals</u>.

#### (Windows®)

Do podręczników urządzenia można przejść również za pomocą narzędzia Brother Utilities. Narzędzie Brother Utilities jest dołączone w standardowej instalacji i po zainstalowaniu można znaleźć je albo w postaci skrótu na pulpicie, albo w menu **Start** systemu Windows<sup>®</sup>.

## Pytania lub problemy? Zajrzyj do naszych odpowiedzi na często zadawane pytania, rozwiązań problemów i filmów wideo online.

Przejdź do strony **Odpowiedzi na często zadawane pytania i rozwiązywanie problemów** danego urządzenia w witrynie Brother Solutions Center pod adresem <u>support.brother.com</u>

- Różne sposoby wyszukiwania
- · Wyświetlanie powiązanych pytań w celu uzyskania większej ilości informacji
- Regularne aktualizacje na podstawie opinii klientów

## Informacje ogólne

## Panel sterowania – informacje ogólne

Panel sterowania może się różnić w zależności od modelu urządzenia.

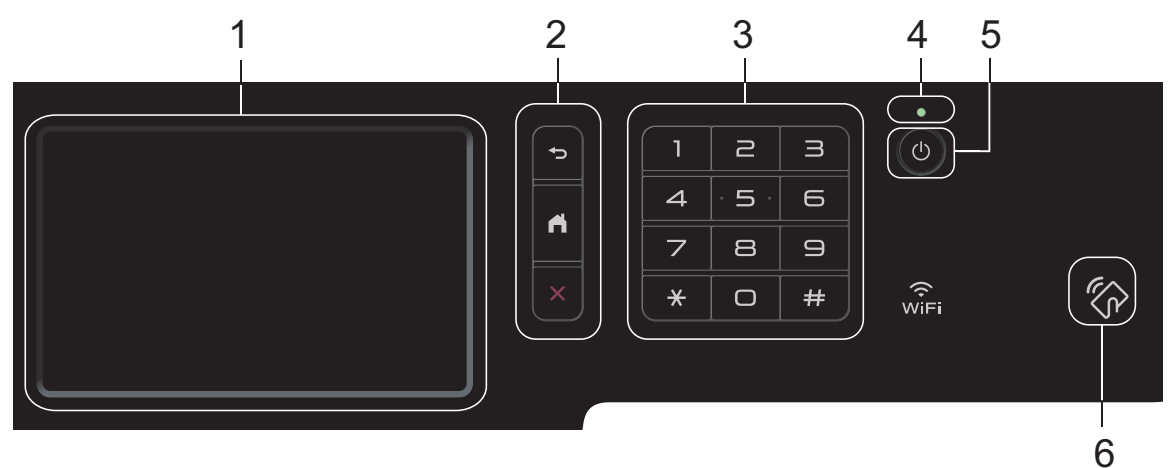

#### 1. Dotykowy ekran ciekłokrystaliczny (LCD)

Dostęp do menu i opcji uzyskuje się poprzez ich naciskanie na ekranie dotykowym.

2. Przyciski menu

#### (Wstecz)

Naciśnij, aby powrócić do poprzedniego menu.

#### (Ekran główny)

Naciśnij, aby powrócić do ekranu głównego.

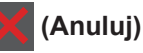

Naciśnij, aby anulować operację.

#### 3. Klawiatura (przyciski numeryczne)

Korzystając z przycisków numerycznych można wybrać numer telefonu lub faksu bądź wprowadzić liczbę kopii.

#### 4. Wskaźnik LED zasilania

Dioda LED świeci zależnie do stanu zasilania urządzenia.

#### 5. 🕐 Włączenie/wyłączenie zasilania

- Włącz urządzenie, naciskając przycisk
- Wyłącz urządzenie naciskając i przytrzymując (0). Na ekranie LCD przez kilka sekund

wyświetlany jest komunikat [Wyłączanie], zanim ekran zgaśnie. W przypadku podłączenia zewnętrznego telefonu lub automatu zgłoszeniowego urządzenia te są zawsze dostępne.

#### 6. Czytnik kart Near Field Communication (NFC) MFC-L8900CDW/MFC-L9570CDW

Uwierzytelniania za pomocą karty można użyć, dotykając kartą IC czytnika NFC na panelu sterowania.

Jeśli dane urządzenie Android<sup>™</sup> obsługuje funkcję NFC, można w ten sam sposób drukować z urządzenia lub skanować dokumenty do urządzenia.

## Jak poruszać się po ekranie dotykowym LCD

Naciśnij palcem ekran LCD, aby go obsługiwać. Aby wyświetlić i uzyskać dostęp do wszystkich opcji, przesuwaj w lewo, prawo, w górę, w dół albo naciśnij ◀▶ lub ▲ ▼ na ekranie LCD w celu przewijania.

### WAŻNE

NIE należy naciskać ekranu LCD ostrymi przedmiotami, takimi jak długopis lub rysik. Może to uszkodzić urządzenie.

### INFORMACJA

NIE dotykaj ekranu LCD natychmiast po podłączeniu przewodu zasilającego lub po włączeniu urządzenia. Może to spowodować wystąpienie błędu.

## Ekran dotykowy LCD – informacje ogólne

#### DCP-L8410CDW/ MFC-L8690CDW

Jako ekran główny można ustawić jeden z dwóch rodzajów ekranów: ekran funkcyjny i ekran skrótów. Podczas wyświetlania ekranu głównego przeciągnij palcem w lewo lub w prawo lub naciśnij przycisk ◀ lub ▶, aby wyświetlić inne ekrany główne.

Na ekranie głównym wyświetlany jest aktualny stan urządzenia podczas bezczynności. Gdy jest on wyświetlany,oznacza to, że urządzenie jest gotowe na następne polecenie.

Jeśli włączone jest uwierzytelnianie Active Directory<sup>®</sup> lub LDAP, panel sterowania urządzenia zostanie zablokowany.

Dostępne funkcje będą się różnić w zależności od modelu urządzenia.

#### Ekran główny: Ekran 1

Ekrany główne zapewniają dostęp do funkcji, takich jak Faks, Kopiowanie i Skanowanie.

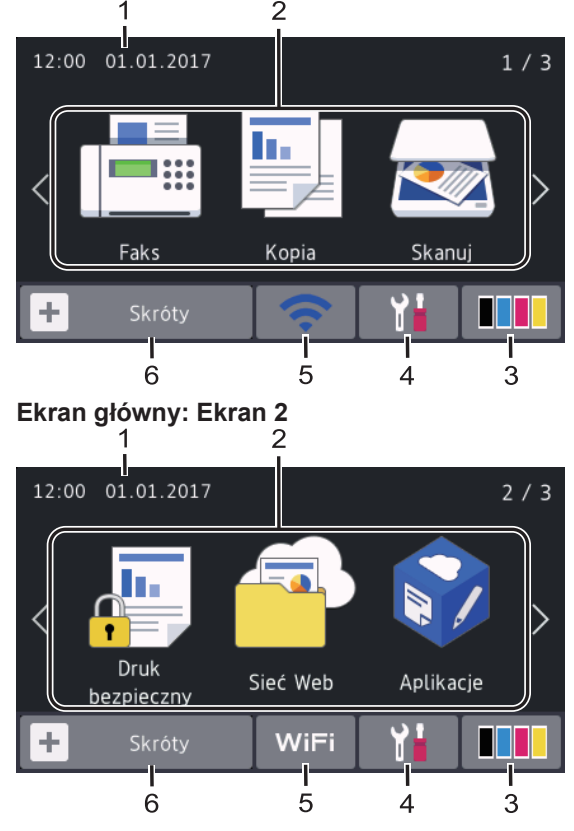

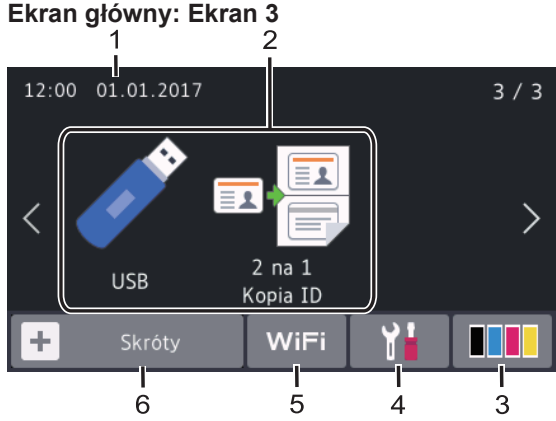

#### Ekran skrótów

Utwórz skróty do często używanych operacji, takich jak wysyłanie faksów, kopiowanie, skanowanie i korzystanie z sieci Web.

Dostępnych jest osiem kart skrótów, a na każdej można umieścić sześć skrótów. Dostępnych jest łącznie 48 skrótów.

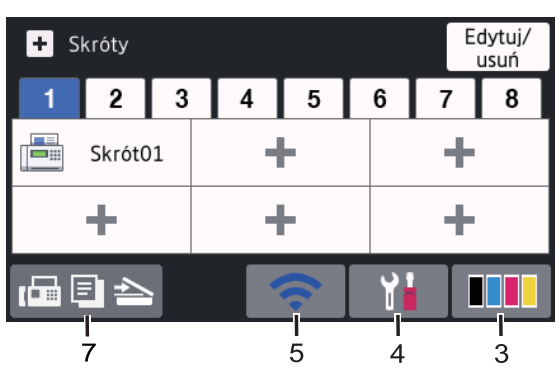

1. Data i godzina

Wyświetla datę i czas ustawiony w urządzeniu.

- 2. Tryby
  - [Faks]

Naciśnij, aby wejść w tryb faksu.

• [Kopia]

Naciśnij, aby wejść w tryb kopiowania.

• 🛃 [Skanuj]

Naciśnij, aby wejść w tryb skanowania.

#### [Druk bezpieczny]

Naciśnij, aby uzyskać dostęp do opcji [Druk bezpieczny].

#### [Sieć Web]

Naciśnięcie umożliwia połączenie urządzenia Brother z usługami internetowymi.

#### [Aplikacje]

Naciśnięcie umożliwia połączenie urządzenia Brother z usługą Aplikacje Brother.

· 📝 [USB]

Naciśnij, aby uzyskać dostęp do menu USB i wybierz opcje [Skanuj do USB] lub [Druk bezpośredni].

#### 🤊 💶 [2 na 1 Kopia ID]

Naciśnij, aby uzyskać dostęp do opcji kopiowania obu stron dowodów tożsamości na jednej kartce.

#### 3. **Toner)**

Wyświetla pozostałą żywotność toneru. Naciśnij, aby uzyskać dostęp do menu [Toner].

#### 4. 🚹 (Ustawienia)

Naciśnij, aby uzyskać dostęp do menu [Ustawienia].

Jeżeli włączono blokadę ustawień, na ekranie LCD zostanie wyświetlona ikona

kłódki 👇. Należy odblokować

urządzenie, aby zmienić ustawienia.

5. wiFi lub (Stan sieci bezprzewodowej)

Naciśnij, aby skonfigurować ustawienia sieci bezprzewodowej.

W przypadku korzystania z połączenia bezprzewodowego, czteropoziomowy wskaźnik na ekranie przedstawia aktualną siłę sygnału.

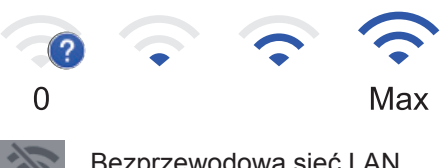

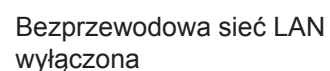

6. 🕇 [Skróty]

Naciśnij, aby uzyskać dostęp do ekranu [Skróty].

### 7. 🖬 🗐 📥 (Ekran główny)

Naciśnij, aby wejść do ekranów głównych.

#### Nowy faks

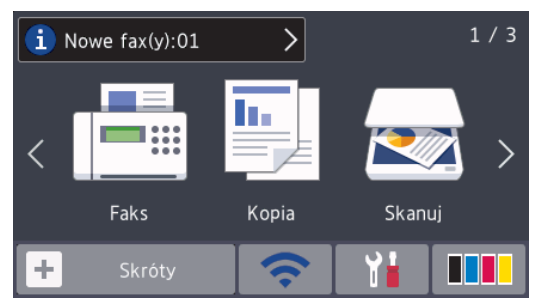

Po ustawieniu [Podgląd faxu] na [Wł.] na górze ekranu zostanie wyświetlona liczba nowych faksów odebranych do pamięci.

#### Ikona ostrzeżenia

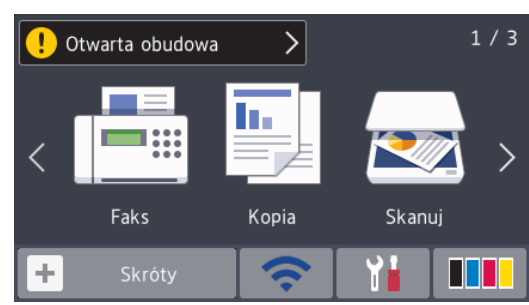

Wyświetlana ikona ostrzeżenia 

oznacza wystąpienie błędu lub komunikatu konserwacyjnego. Naciśnij obszar

komunikatu, aby go wyświetlić, a następnie

naciśnij aby powrócić do ekranu

głównego.

#### INFORMACJA -

W niniejszym produkcie zastosowano czcionki ARPHIC TECHNOLOGY CO., LTD.

#### MFC-L8900CDW/ MFC-L9570CDW

To urządzenie posiada osiem ekranów na kartach (nazywanych ekranami głównymi). Na każdym ekranie głównym można umieścić osiem ikon, które mogą służyć jako funkcje, ustawienia urządzenia i skróty. W razie potrzeby na ekranach głównych można łącznie umieścić 64 ikon.

Ekran główny można wybrać z menu Ekrany główne.

Przy użyciu menu [Ustawienia administratora] można nadawać kartom nazwy i zmieniać położenie ikon.

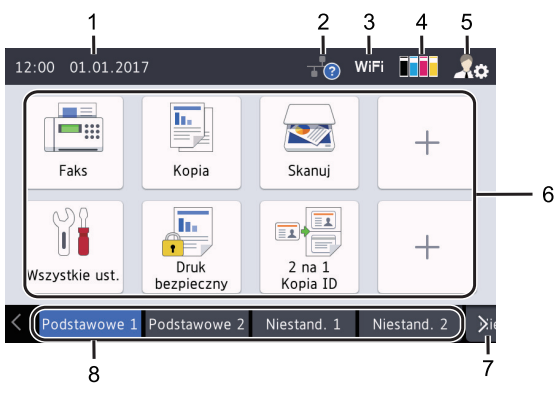

1. Data i godzina

Wyświetla datę i czas ustawiony w urzadzeniu.

Obszaru tego można także użyć do wyświetlania komunikatów o błedach lub komunikatów konserwacyjnych.

#### (Stan sieci LAN) 2.

Naciśnij, aby skonfigurować ustawienia sieci LAN.

Ikona ta przedstawia bieżacy stan sieci przewodowej.

Przewodowa sieć LAN wyłączona (Szary)

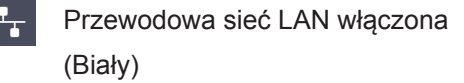

Brak podłączonego kabla lub ? podłączono bezprzewodową sieć LAN

3. lub (Stan sieci bezprzewodowej)

> Naciśnij, aby skonfigurować ustawienia sieci bezprzewodowej.

W przypadku korzystania z połączenia bezprzewodowego, czteropoziomowy wskaźnik na ekranie przedstawia aktualna siłę sygnału.

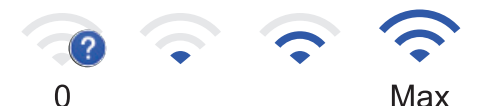

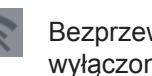

Bezprzewodowa sieć LAN wyłączona

#### (Toner)

Wyświetla pozostałą żywotność toneru. Naciśnij, aby uzyskać dostęp do menu [Toner].

Ustawienia administratora) 5.

Naciśnij, aby uzyskać dostęp do menu [Ustawienia administratora].

Informacje ogólne

Więcej informacji ➤> Podręcznik Użytkownika Online: Personalizacja ustawień urządzenia

#### 6. Ikony Funkcji, Ustawień i Skrótów

Poniżej przedstawiono opisy podstawowych ikon i funkcji. Dostępne funkcje będą się różnić w zależności od modelu urządzenia.

[Wszystkie ust.]

Naciśnij, aby wejść w menu ustawień urządzenia.

• Faks]

Naciśnij, aby wejść w tryb faksu.

• 📙 [Kopia]

Naciśnij, aby wejść w tryb kopiowania.

[Skanuj]

Naciśnij, aby wejść w tryb skanowania.

• [Druk bezpieczny]

Naciśnij, aby uzyskać dostęp do opcji [Druk bezpieczny].

#### • 🏹 [USB]

Naciśnij, aby uzyskać dostęp do menu USB i wybierz opcje [Skanuj do USB] lub [Druk bezpośredni].

[Sieć Web]

Naciśnięcie umożliwia połączenie urządzenia Brother z usługami internetowymi.

[Aplikacje]

Naciśnięcie umożliwia połączenie urządzenia Brother z usługą Aplikacje Brother.

• 🖬 📮 [2 na 1 Kopia ID]

Naciśnij, aby uzyskać dostęp do opcji kopiowania obu stron dowodów tożsamości na jednej kartce.

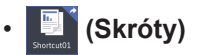

Naciśnij, aby uzyskać dostęp do utworzonych Skrótów do często używanych operacji, takich jak wysyłanie faksów, kopiowanie, skanowanie i korzystanie z sieci Web.

#### 7. Przyciski przewijania kart

Naciśnij, aby wyświetlić wszystkie karty i uzyskać do nich dostęp.

#### 8. Karty ekranu głównego

Naciśnij, aby wyświetlić ekran dla ekranu głównego.

#### Nowy faks

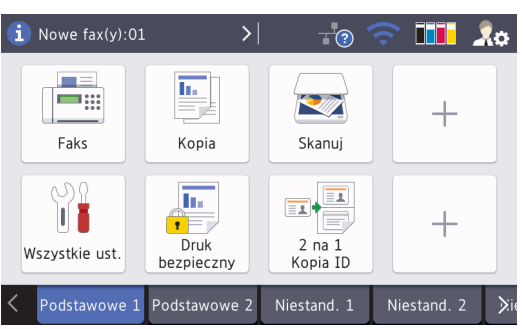

Po ustawieniu [Podgląd faxu] na [Wł.] na górze ekranu zostanie wyświetlona liczba nowych faksów odebranych do pamięci.

#### Ikona ostrzeżenia

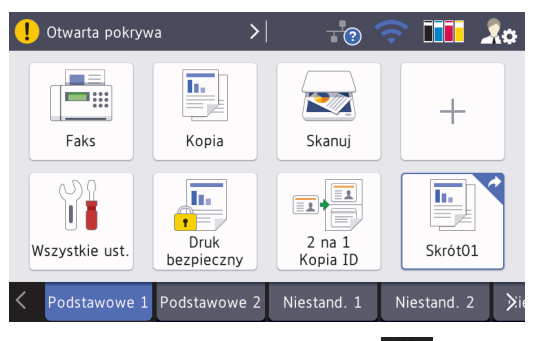

Wyświetlana ikona ostrzeżenia

oznacza wystąpienie błędu lub komunikatu konserwacyjnego. Naciśnij obszar

komunikatu, aby go wyświetlić, a następnie

, aby powrócić do ekranu

naciśnij **p** głównego.

#### D.

### INFORMACJA

W niniejszym produkcie zastosowano czcionki ARPHIC TECHNOLOGY CO., LTD. 2

## Wkładanie papieru

## Wkładanie papieru do tacy papieru

Używaj tacy papieru w przypadku drukowania na następujących nośnikach:

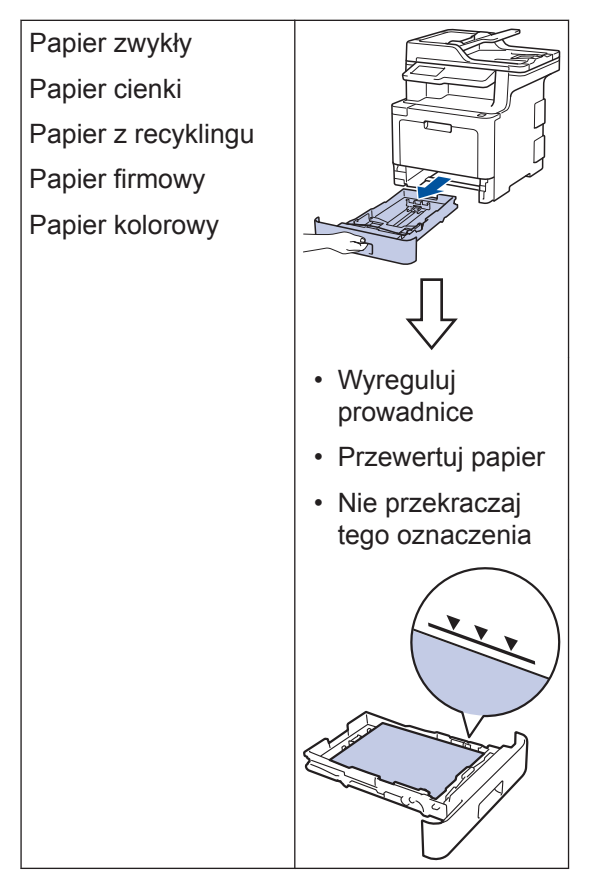

Więcej informacji ➤➤ Podręcznik Użytkownika Online: Ładowanie papieru do tacy papieru

## Włóż papier do podajnika wielofunkcyjnego

Używaj podajnika wielofunkcyjnego podczas drukowania na następujących nośnikach:

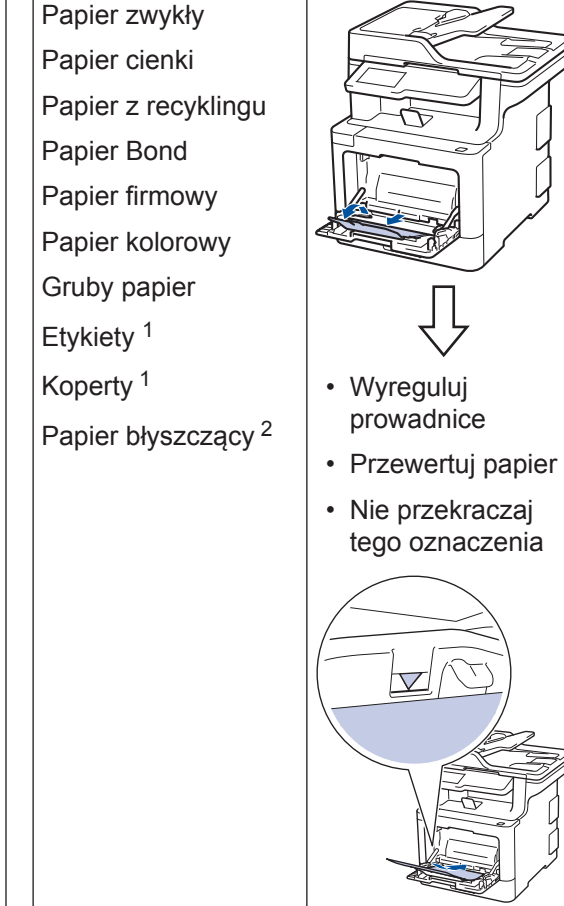

- Otwórz pokrywę tylną (taca wyjściowa stron zadrukowanych od góry) przed drukowaniem, aby pozwolić na wyjście zadrukowanych stron do tacy wyjściowej stron zadrukowanych od góry.
- <sup>2</sup> Drukując na papierze błyszczącym, ustaw tylko pojedynczy arkusz w podajniku wielofunkcyjnym.

Więcej informacji >> Podręcznik Użytkownika Online: Ładowanie i drukowanie przy użyciu podajnika wielofunkcyjnego

## Rozwiązywanie problemów

Ta sekcja pomaga w rozwiązywaniu problemów, jakie mogą wystąpić podczas eksploatacji urządzenia Brother.

## Zidentyfikuj problem

Nawet jeśli wydaje się, że występuje problem z urządzeniem, większość problemów można usunąć samodzielnie.

Najpierw sprawdź, czy:

- Przewód zasilający urządzenia jest podłączony prawidłowo i zasilanie urządzenia jest włączone.
- · Wszystkie pomarańczowe części zabezpieczające urządzenie zostały usunięte.
- (W przypadku modeli sieciowych) Punkt dostępowy (dla sieci bezprzewodowej), router lub koncentrator jest włączony i miga jego przycisk połączenia.
- · Papier został odpowiednio włożony do tacy papieru.
- · Kable interfejsu są prawidłowo podłączone do urządzenia i komputera.
- Sprawdź wyświetlacz LCD lub stan urządzenia w programie **Brother Status Monitor** na komputerze.

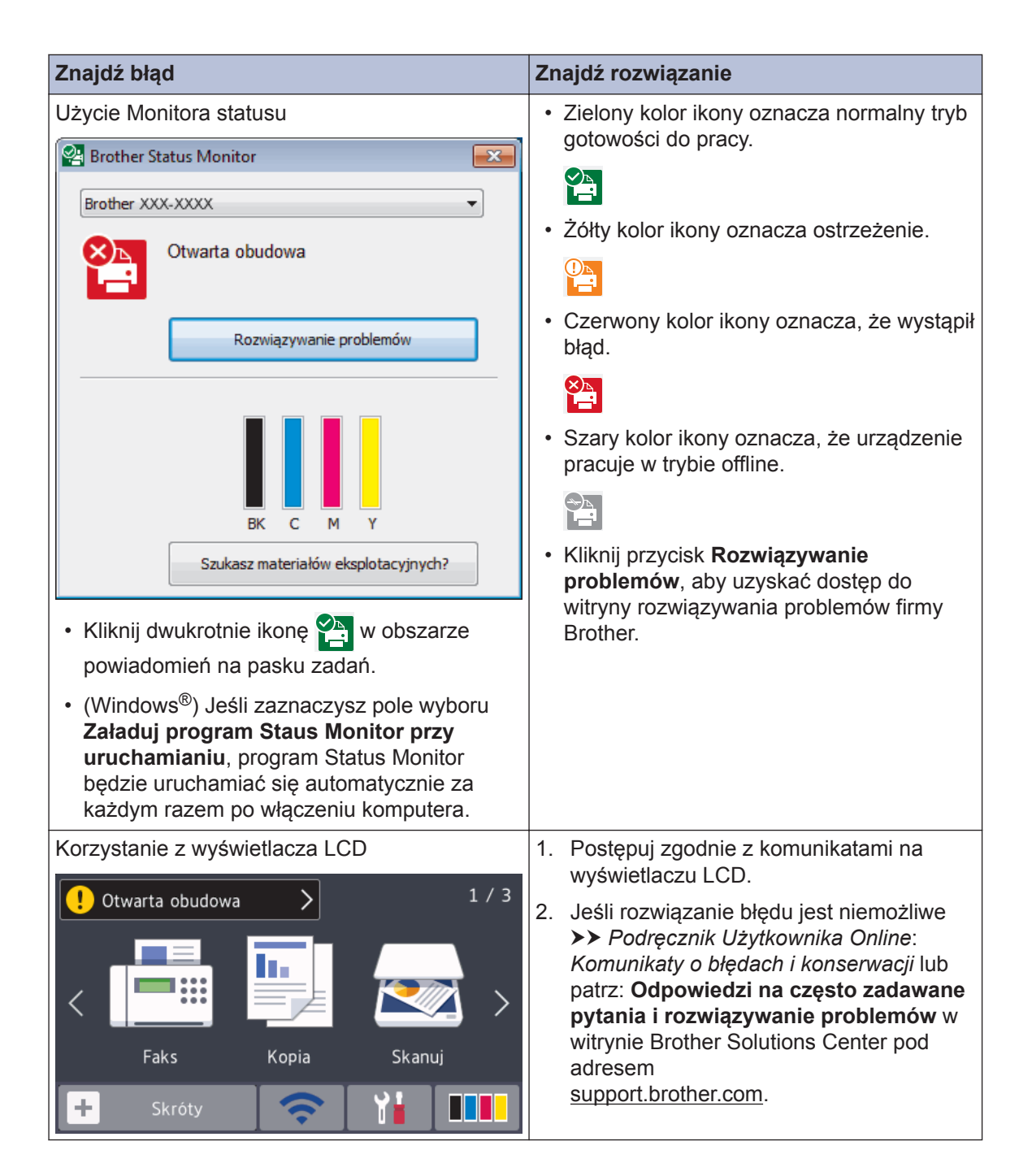

## Komunikaty o błędach i konserwacji

Informacje na temat najczęstszych błędów i komunikatów serwisowych >> Podręcznik Użytkownika Online

Aby wyświetlić Podręcznik Użytkownika Online i inne dostępne podręczniki, odwiedź stronę support.brother.com/manuals.

## Zacięcia dokumentów i papieru

Komunikat o błędzie sygnalizujący miejsce, w którym w urządzeniu zaciął się papier.

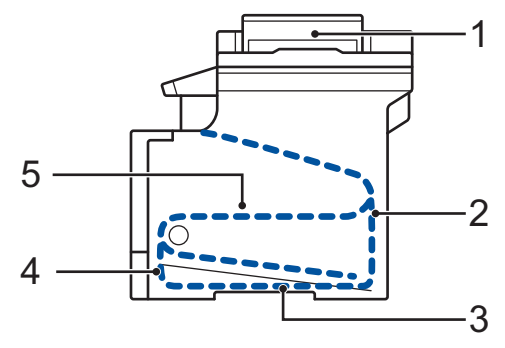

Komunikaty o błędach:

- 1. Zacięcie dokumentu
- 2. Zacięcie z tyłu
- 3. Zacięcie w podajniku dwustronnym
- 4. Zacięcie w tacy
- 5. Zacięcie w środku

## Rozwiązania dotyczące połączenia bezprzewodowego

Jeżeli nie możesz połączyć urządzenia Brother z siecią bezprzewodową, sprawdź następujące informacje:

- Podręcznik Użytkownika Online: Wydrukuj Raport WLAN
- Podręcznik szybkiej obsługi: Alternatywna konfiguracja połączenia bezprzewodowego

Aby wyświetlić Podręcznik Użytkownika Online i inne dostępne podręczniki, odwiedź stronę support.brother.com/manuals.

## Informacja na temat zgodności z Rozporządzeniem Komisji 801/2013

| Nazwa modolu | Zużycie energii               |
|--------------|-------------------------------|
|              | Czuwanie w sieci <sup>1</sup> |
| DCP-L8410CDW | Około 1,4 W                   |
| MFC-L8690CDW | Około 1,4 W                   |
| MFC-L8900CDW | Około 1,6 W                   |
| MFC-L9570CDW | Około 1,6 W                   |

1 Wszystkie porty sieciowe aktywowane i połączone

Jak włączyć/wyłączyć funkcję bezprzewodowej sieci LAN

#### (DCP-L8410CDW/MFC-L8690CDW/MFC-L8900CDW/MFC-L9570CDW)

Aby włączyć lub wyłączyć połączenie z siecią bezprzewodową, naciśnij przycisk 👔

```
[Ustawienia] > [Wszystkie ust.] > [Sieć] > [WLAN] > [WLAN wł.] > [Wł.] lub
[Wył].
```

Jeśli dane urządzenie wyświetla menu [Wszystkie ust.] na ekranie głównym, pomiń menu [Ustawienia].

## Drukowanie i skanowanie za pomocą urządzenia mobilnego

Program Brother iPrint&Scan umożliwia korzystanie z funkcji urządzenia Brother bezpośrednio z urządzenia mobilnego, bez użycia komputera. Podręcznik *Mobile Print/Scan Guide for Brother iPrint&Scan (Przewodnik Przenośnego Drukowania/Skanowania)* zawiera przydatne informacje na temat drukowania z poziomu urządzenia mobilnego. Przejdź do strony **Podręczniki** dla posiadanego modelu w witrynie Brother Solutions Center pod adresem <u>support.brother.com</u>, aby wyświetlić przewodnik.

# B Załącznik

## Materiały eksploatacyjne

Jeśli elementy eksploatacyjne, np. toner lub bęben, wymagają już wymiany, na panelu sterowania urządzenia lub w programie Status Monitor zostanie wyświetlony komunikat o błędzie. Aby uzyskać więcej informacji na temat materiałów eksploatacyjnych dla danego urządzenia, odwiedź witrynę internetową pod adresem www.brother.com/original/index.html lub skontaktuj się z lokalnym przedstawicielem firmy Brother.

| Nazwa modelu materiału eksploatacyjnego może się różnić w zależności od kraju i regionu. |                                                                                                    |                                                                                                    |                                                |  |
|------------------------------------------------------------------------------------------|----------------------------------------------------------------------------------------------------|----------------------------------------------------------------------------------------------------|------------------------------------------------|--|
| Materiały<br>eksploatacyj<br>ne                                                          | Nazwa modelu<br>materiału<br>eksploatacyjnego                                                                                                    | Przybliżona żywotność<br>(Wydajność wyrażona w<br>liczbie stron)                                                                                        | Opisywane modele                               |  |
| Toner                                                                                    | <ul> <li>Toner standardowy:</li> <li>Czarny:<br/>TN-421BK</li> <li>Niebiesko-zielony:<br/>TN-421C</li> <li>Magenta:<br/>TN-421M</li> <li>Żółty:<br/>TN-421Y</li> </ul> | <ul> <li>Czarny:<br/>Około 3 000 stron <sup>1 2</sup></li> <li>Niebiesko-zielony /<br/>Magenta / Żółty:<br/>Około 1 800 stron <sup>1 2</sup></li> </ul> | DCP-L8410CDW/<br>MFC-L8690CDW/<br>MFC-L8900CDW |  |
|                                                                                          | Toner o dużej<br>wydajności:<br>• Czarny:<br>TN-423BK<br>• Niebiesko-zielony:<br>TN-423C<br>• Magenta:<br>TN-423M<br>• Żółty:<br>TN-423Y                               | <ul> <li>Czarny:<br/>Około 6 500 stron <sup>1 2</sup></li> <li>Niebiesko-zielony /<br/>Magenta / Żółty:<br/>Około 4 000 stron <sup>1 2</sup></li> </ul> | DCP-L8410CDW/<br>MFC-L8690CDW/<br>MFC-L8900CDW |  |

| Materiały              | Nazwa modelu<br>materiału<br>eksploatacyjnego                                                                                                    | Przybliżona żywotność                                                                                                    | Opisywane modele                                                |
|------------------------|----------------------------------------------------------------------------------------------------|----------------------------------------------------------------------------------------------------|-----------------------------------------------------------------|
| eksploatacyj<br>ne     |                                                                                                    | (Wydajność wyrażona w<br>liczbie stron)                                                                                                    |                                                                 |
| Toner<br>(ciąg dalszy) | Toner o bardzo dużej<br>wydajności:<br>• Czarny:<br>TN-426BK<br>• Niebiesko-zielony:<br>TN-426C<br>• Magenta:<br>TN-426M<br>• Żółty:<br>TN-426Y  | <ul> <li>Czarny:<br/>Około 9 000 stron <sup>1 2</sup></li> <li>Niebiesko-zielony /<br/>Magenta / Żółty:<br/>Około 6 500 stron <sup>1 2</sup></li> </ul>                                                                                                    | MFC-L8900CDW                                                    |
|                        | Toner o ultrawysokiej<br>wydajności:<br>• Czarny:<br>TN-910BK<br>• Niebiesko-zielony:<br>TN-910C<br>• Magenta:<br>TN-910M<br>• Żółty:<br>TN-910Y | <ul> <li>Czarny:<br/>Około 9 000 stron <sup>1 2</sup></li> <li>Niebiesko-zielony /<br/>Magenta / Żółty:<br/>Około 9 000 stron <sup>1 2</sup></li> </ul>                                                                                                    | MFC-L9570CDW                                                    |
|                        | Toner w opakowaniu:<br>(Dostarczany z<br>urządzeniem)                                                                                            | <ul> <li>Czarny:<br/>Około 3 000 stron <sup>1 2</sup></li> <li>Niebiesko-zielony /<br/>Magenta / Żółty:<br/>Około 1 800 stron <sup>1 2</sup></li> <li>Czarny:<br/>Około 6 500 stron <sup>1 2</sup></li> <li>Niebiesko-zielony /<br/>Magenta / Żółty:</li> </ul> | DCP-L8410CDW/<br>MFC-L8690CDW/<br>MFC-L8900CDW<br>MFC-L9570CDW  |
| Zespół<br>bębna        | • DR-421CL                                                                                                    | Około 6 500 stron <sup>1 2</sup><br>• Około 30 000 stron <sup>3</sup>                                                                                                    | DCP-L8410CDW/<br>MFC-L8690CDW/<br>MFC-L8900CDW/<br>MFC-L9570CDW |

| Materiały<br>eksploatacyj<br>ne | Nazwa modelu<br>materiału<br>eksploatacyjnego | Przybliżona żywotność<br>(Wydajność wyrażona w<br>liczbie stron) | Opisywane modele                                                |
|---------------------------------|-----------------------------------------------|------------------------------------------------------------------|-----------------------------------------------------------------|
| Zespół pasa                     | • BU-330CL                                    | • Około 50 000 stron <sup>4</sup>                                | DCP-L8410CDW/<br>MFC-L8690CDW/<br>MFC-L8900CDW/<br>MFC-L9570CDW |
| Pojemnik na<br>zużyty toner     | • WT-320CL                                    | • Około 50 000 stron <sup>2</sup>                                | DCP-L8410CDW/<br>MFC-L8690CDW/<br>MFC-L8900CDW/<br>MFC-L9570CDW |

- 1 Przeciętna deklarowana wydajność wkładu jest zgodna z normą ISO/IEC 19798.
- <sup>2</sup> Arkusze jednostronne w formacie A4 lub Letter
- <sup>3</sup> Około 30 000 stron przy założeniu 1 strony na pracę oraz 50 000 przy założeniu 3 stron na pracę [strony formatu A4/ Letter zadrukowane jednostronnie]. Na liczbę stron mogą wpływać różnorodne czynniki, w tym m.in. rodzaj oraz rozmiar nośnika.
- <sup>4</sup> Około 50 000 stron przy założeniu 1 strony na pracę oraz 130 000 przy założeniu 3 stron na pracę [strony formatu A4/ Letter zadrukowane jednostronnie]. Na liczbę stron mogą wpływać różnorodne czynniki, w tym m.in. rodzaj oraz rozmiar nośnika.

### 

Jeśli korzystasz z systemu Windows<sup>®</sup>, kliknij dwukrotnie ikonę Brother Creative Center 🌠

na pulpicie, aby uzyskać dostęp do naszej **BEZPŁATNEJ** strony internetowej, będącej źródłem zasobów pomagających w łatwym tworzeniu i drukowaniu niestandardowych materiałów do użytku firmowego i domowego z zastosowaniem zdjęć, tekstu i kreatywności.

Użytkownicy komputerów Mac mogą uzyskać dostęp do witryny Brother CreativeCenter pod adresem:

www.brother.com/creativecenter

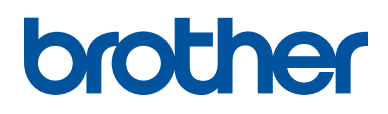

Odwiedź naszą witrynę internetową <u>www.brother.com</u>

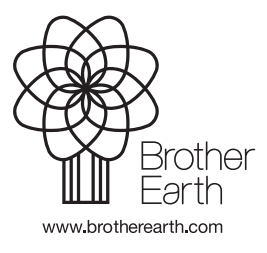

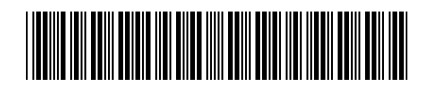

D00E53001-00 POL Wersja 0